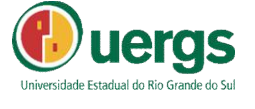

## PASSO A PASSO PEDIDO RECURSO PRODISCÊNCIA

| Avaliação institucional | Interne ipsam     Adole at annet     aconstructure     adolpacer a doc     constructure     deconstructure     deconstructure     Disciplinas | Documentos                                                                                                    |
|-------------------------|----------------------------------------------------------------------------------------------------|----------------------------------------------------------------------------------------------------|
| Mural                   | Notificações                                                                                                    | Perfil                                                                                                    |
|                         |                                                                                                    |                                                                                                    |
| Acessar como            | <b>U</b><br>Sair                                                                                                    |                                                                                                    |
|                         | Araitação institucional                                                                                                    | Availação institucional     Maria     Instituciónal     Instituciónal     Instituc |

|                       | Adicionar solicitação |  |
|-----------------------|-----------------------|--|
| olicitações em aberto |                       |  |

2 – Na segunda tela, clique em "adicionar solicitação".

| Selecione o assunto: | -Selecione-<br>2º VIA DO DIPLOMA                                                                    | 1      |           |  |
|----------------------|----------------------------------------------------------------------------------------------------|--------|-----------|--|
|                      | HISTÓRICO ESCOLAR OFICIAL ASSINADO<br>SOLICITAÇÃO DE NOME SOCIAL<br>SOLICITAÇÃO DE PERDA DE VINCULO |        |           |  |
|                      | PRODISCENCIA - PEDIDO DE RECURSO<br>SOLICITAÇÃO DO NOME SOCIAL<br>ATESTADO DE MATRÍCULA ASSINADO    | Voltar | Finalizar |  |
|                      | ATESTADO DE VINCULO ASSINADO<br>SOUCITAÇÃO DE EMENTAS<br>SOUCITAÇÃO DE PLANO DE ENSINO              |        |           |  |
|                      | Property in the second second                                                                       |        |           |  |
|                      |                                                                                                    |        |           |  |
|                      |                                                                                                    |        |           |  |
|                      |                                                                                                    |        |           |  |
|                      |                                                                                                    |        |           |  |
|                      |                                                                                                    |        |           |  |

3 - Em seguida, selecione o assunto "Prodiscência - pedido de recurso"

| Selecione o assunto:     | PRODISCÊNCIA - PEDIDO DE RECURSO                                                            |
|--------------------------|---------------------------------------------------------------------------------------------|
| Selecione o<br>contrato: | PED2015/20151 - CURSO DE GRADUAÇÃO EM PEDAGOGIA - LICENCIATURA - MISTO - SÃO LUIZ GONZAGA 📀 |
| Descrição:               |                                                                                             |
|                          |                                                                                             |

4 – Nesta tela, você deverá inserir a descrição do seu pedido.

| ANEXO 1: |                                                                                 |
|----------|---------------------------------------------------------------------------------|
|          | Escolher arquivo Nenhum arquivo selecionado Tamanho máximo para upload:2000MB   |
| ANEXO 2: |                                                                                 |
|          | Escolher arquivo Nenhum arquivo selecionado (Tamanho máximo para upload 2000MB) |
| ANEXO 3: | Feedber armine Neekum armine selecionade Transferrate and intervented 200000    |
|          |                                                                                 |
|          | Voltar Finalizar                                                                |
|          |                                                                                 |
|          |                                                                                 |

5 – Rolando a tela da descrição do seu pedido, você poderá anexar documentos, caso desejar. Depois é só finalizar.